## 拉曼光谱标准操作流程

1.激光主机开机: 首先将激光主机上的电源开关打开, 再将钥匙逆时 针转动将激光打开。

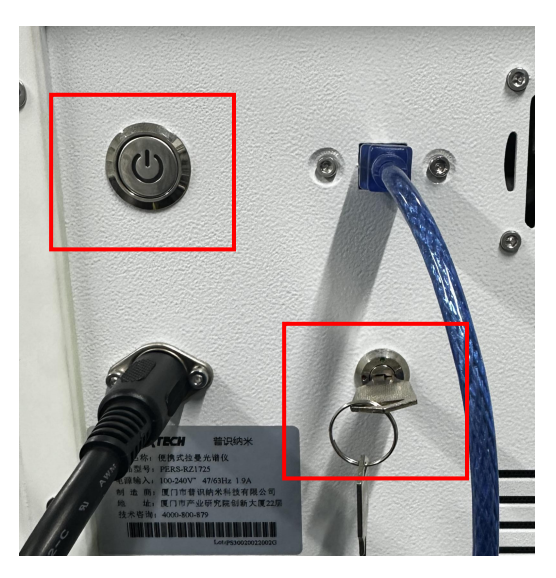

 显微镜开机:将显微镜左侧绿色按钮打开。并将显微镜右侧关闭光 源按钮打开(中间状态为关闭;向上按动为上面打光;下面按动为下 面打光),并将光源调整合适亮度。

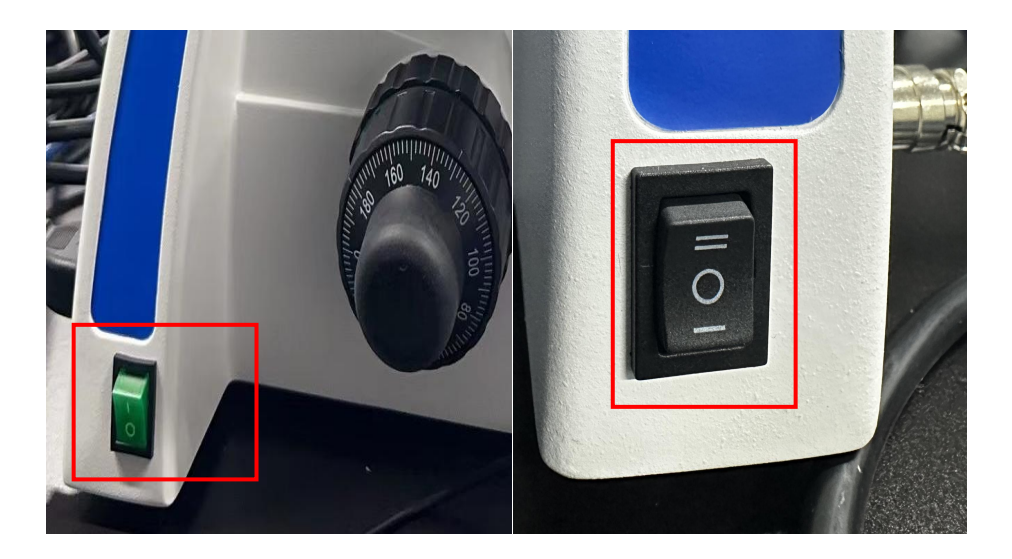

3. 电脑开机:将电脑开关打开。

4. 打开软件:将拉曼软件和显微镜软件同时打开,在显微镜软件中的

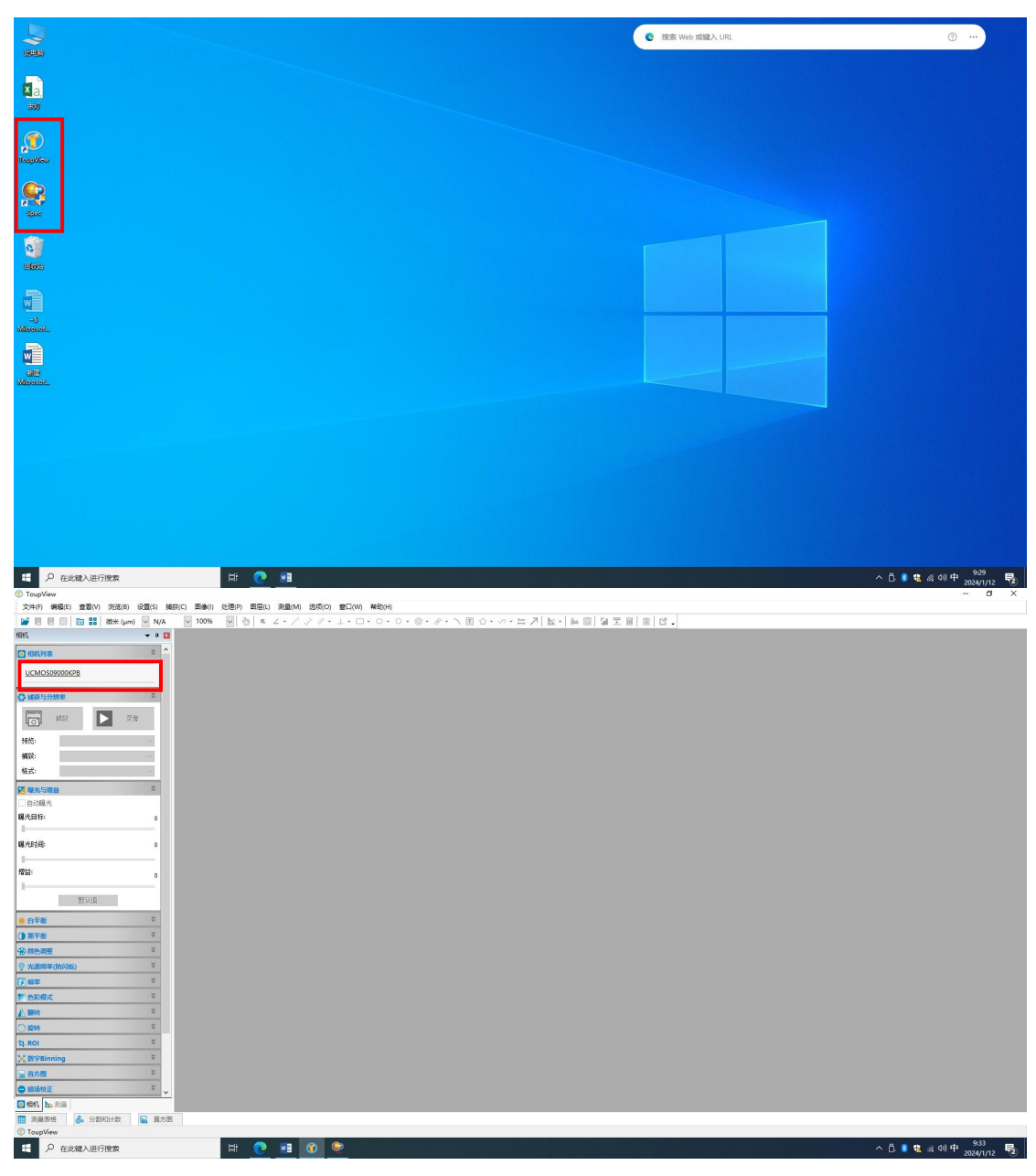

相机列表里面选择 UCMOS09000KPB 进行点击进入到显微镜画面。

5. 显微镜调焦:将样品放到显微镜平台上,按照物镜从小到大顺序进

行调焦,直到画面清晰。

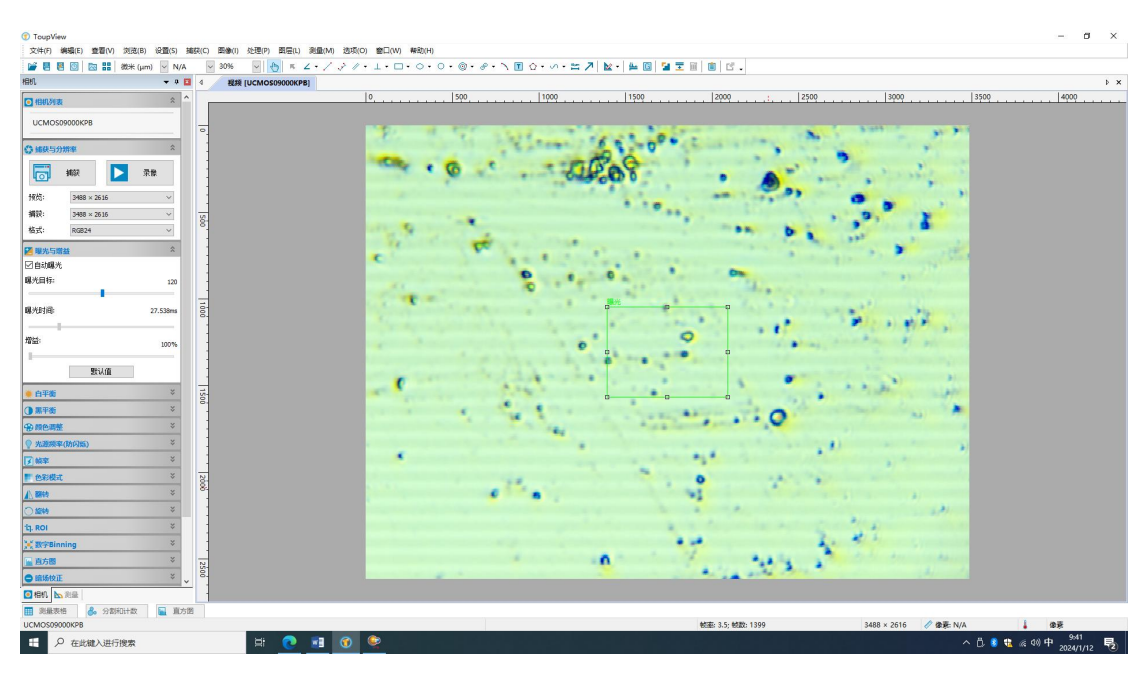

 8. 激光调焦:将显微镜光源开关关闭,并在拉曼软件上选择激光常亮, 再次跳转到显微镜软件,可以观察到红色亮斑,再轻微调节,直到亮 斑明亮集中,再将拉曼软件中的激光调节到激光自动。

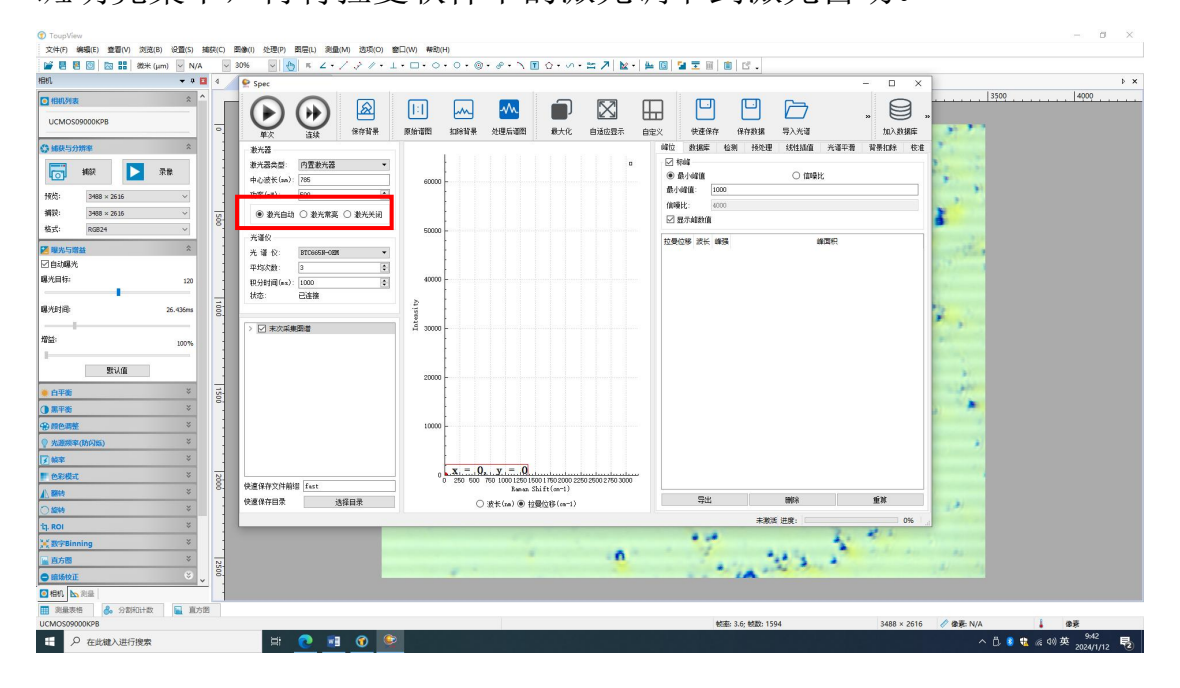

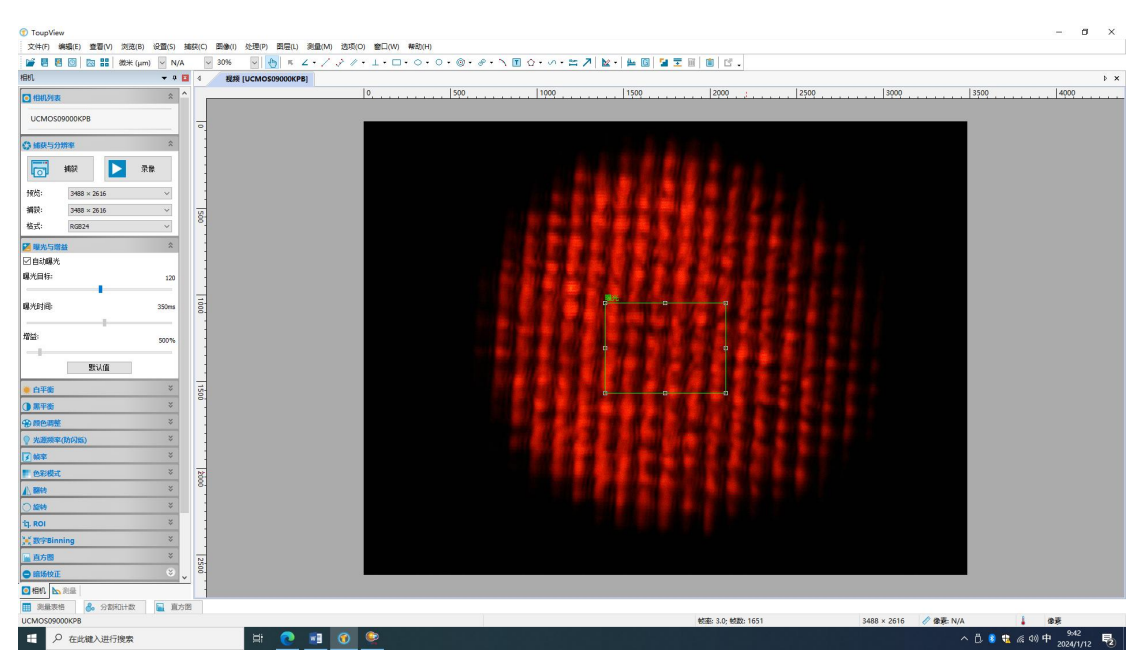

7. 拉曼采样:按照自己实验需求依次更改激光功率,平均次数,积分时间。再点击拉曼软件上的单次按钮开始采集光谱。

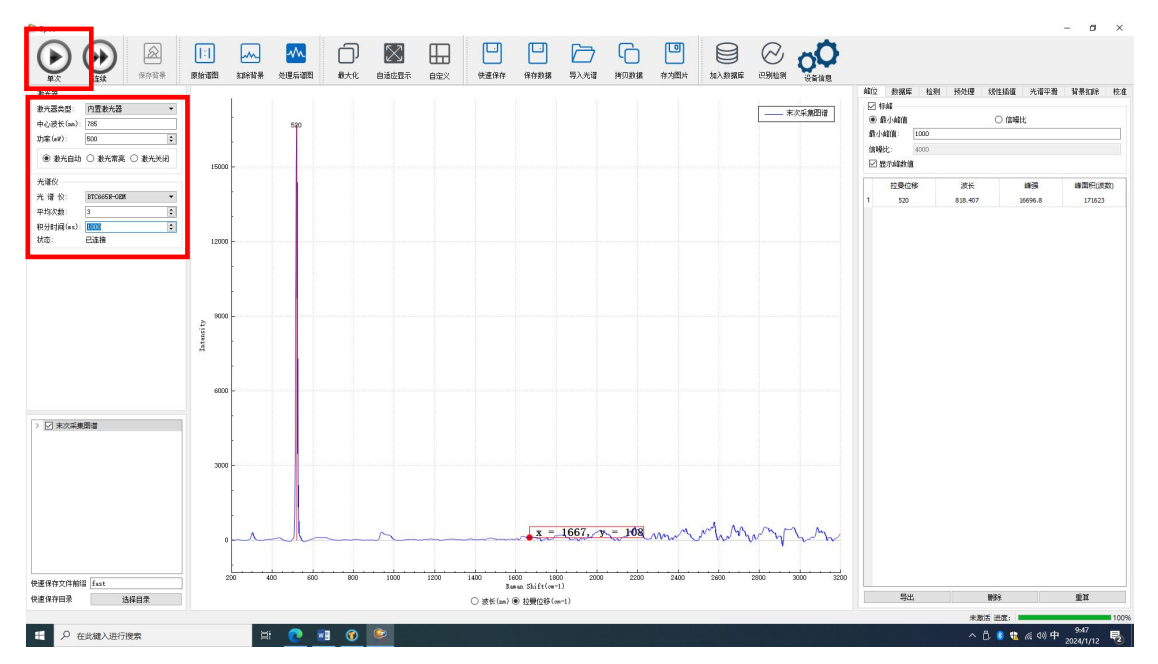

8. 保存数据:点击拉曼软件上的保存数据按钮,新建自己的文件夹, 并保存其中(可以保存 TXT 格式)

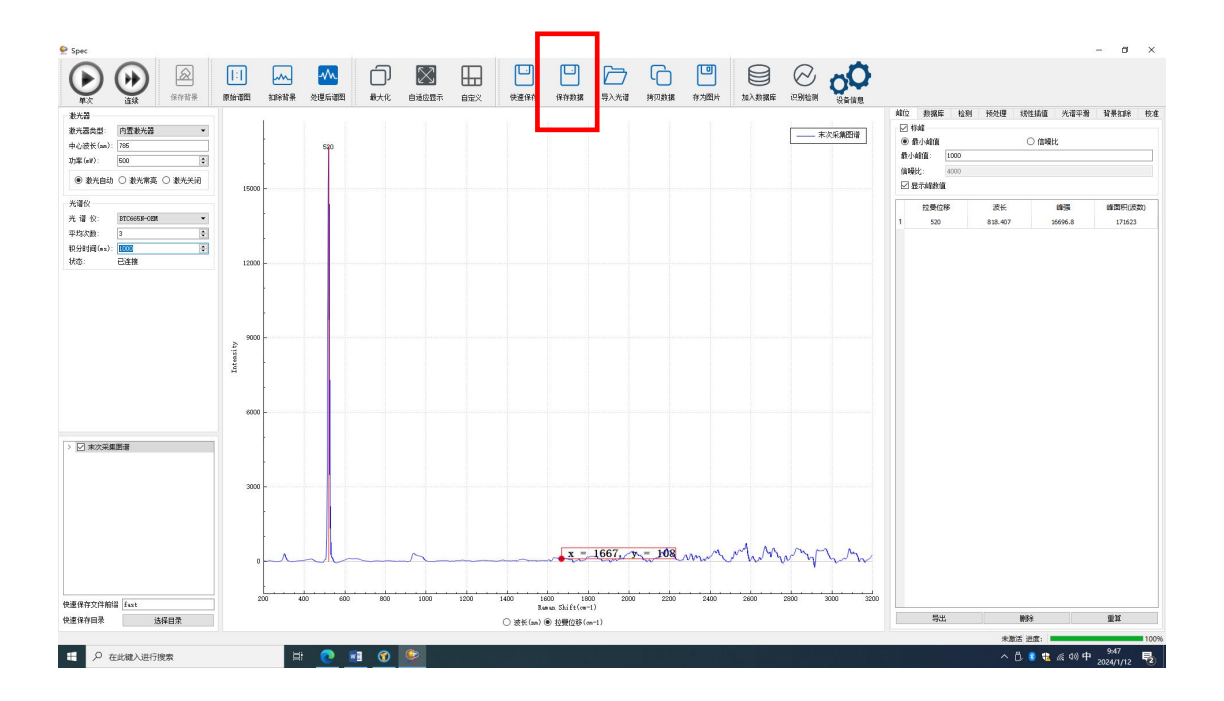

9. 关机:先将电脑关机,再将显微镜关机,最后顺时针旋转激光钥匙 再关闭激光主机电源。